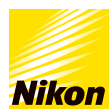

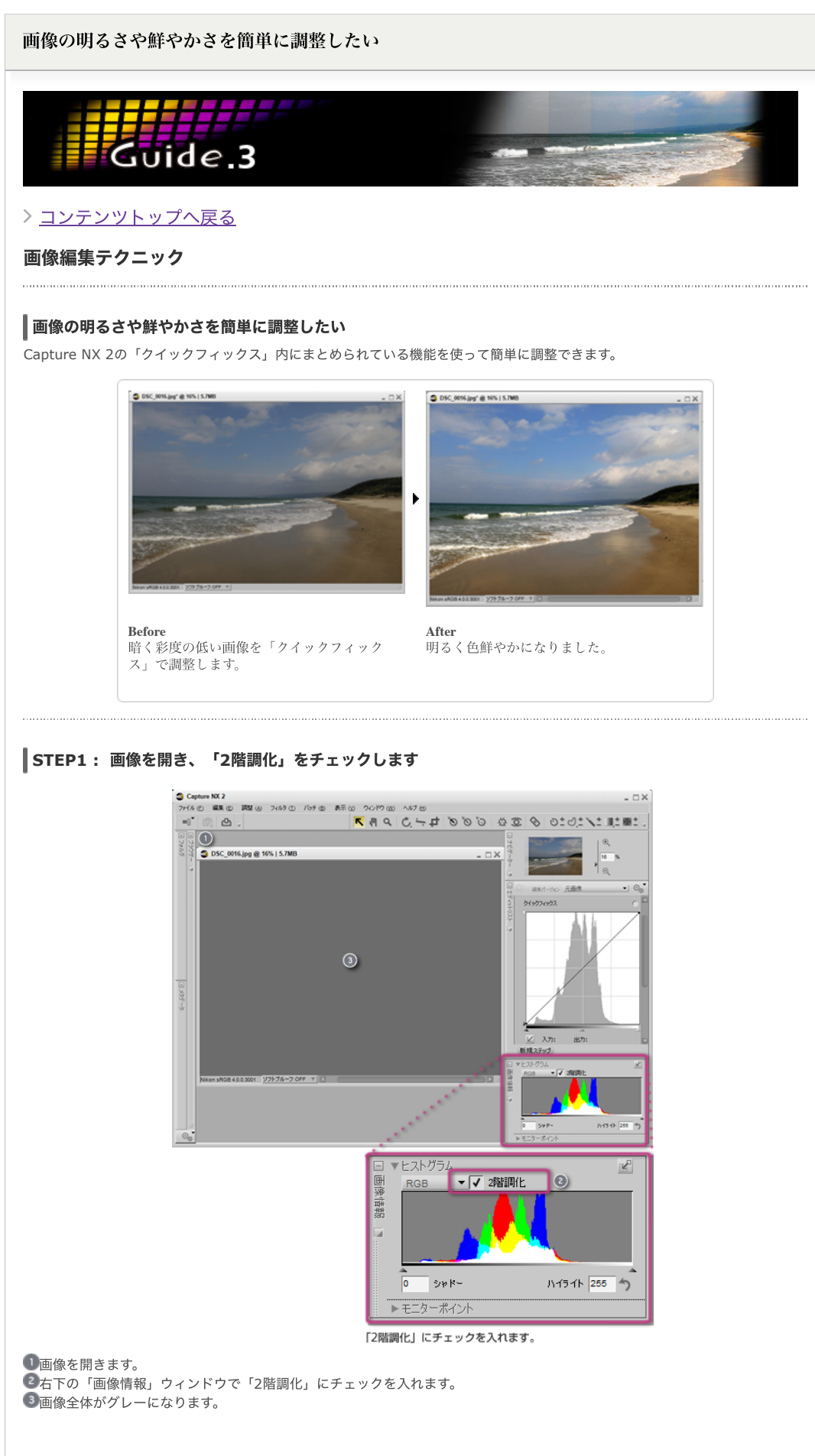

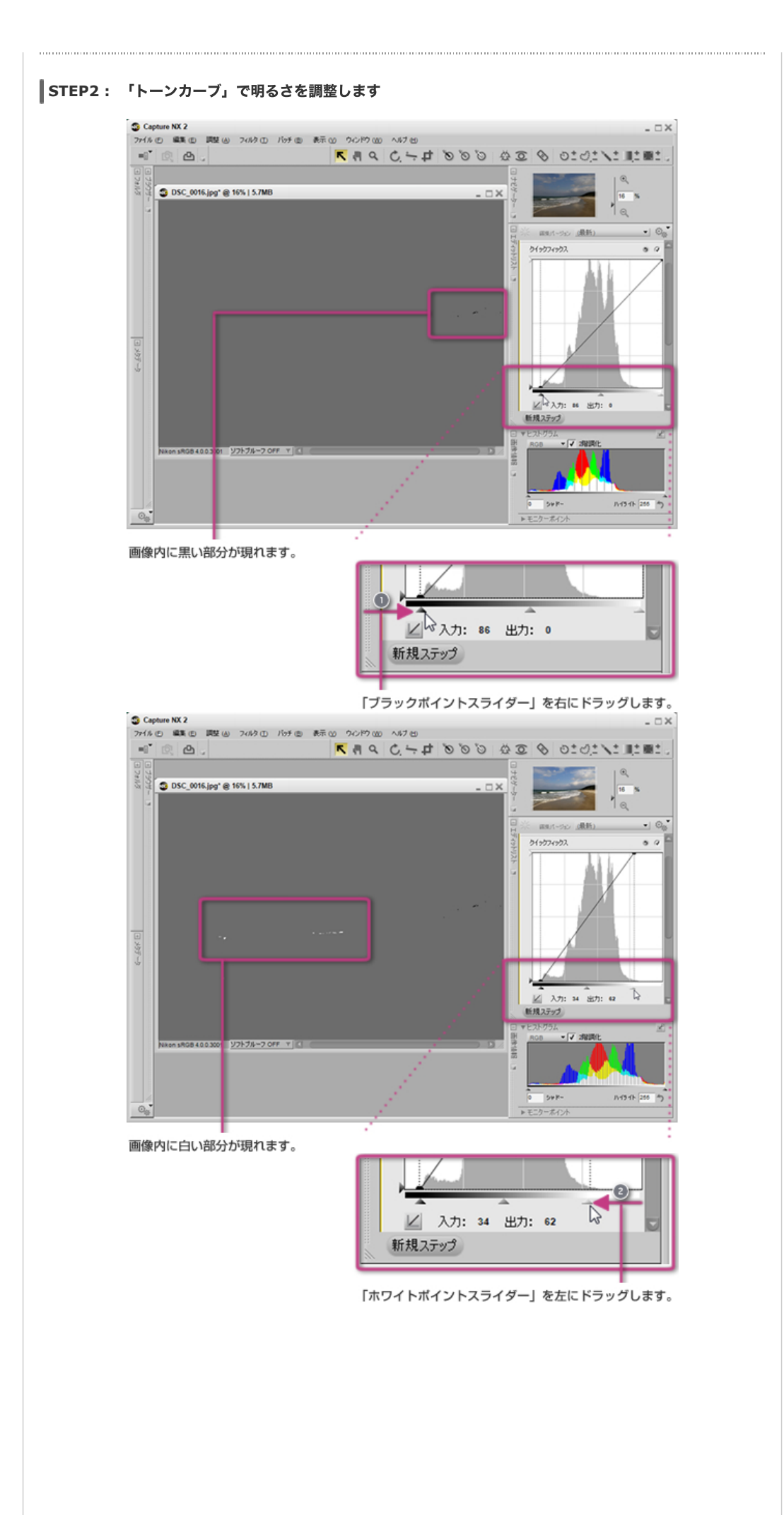

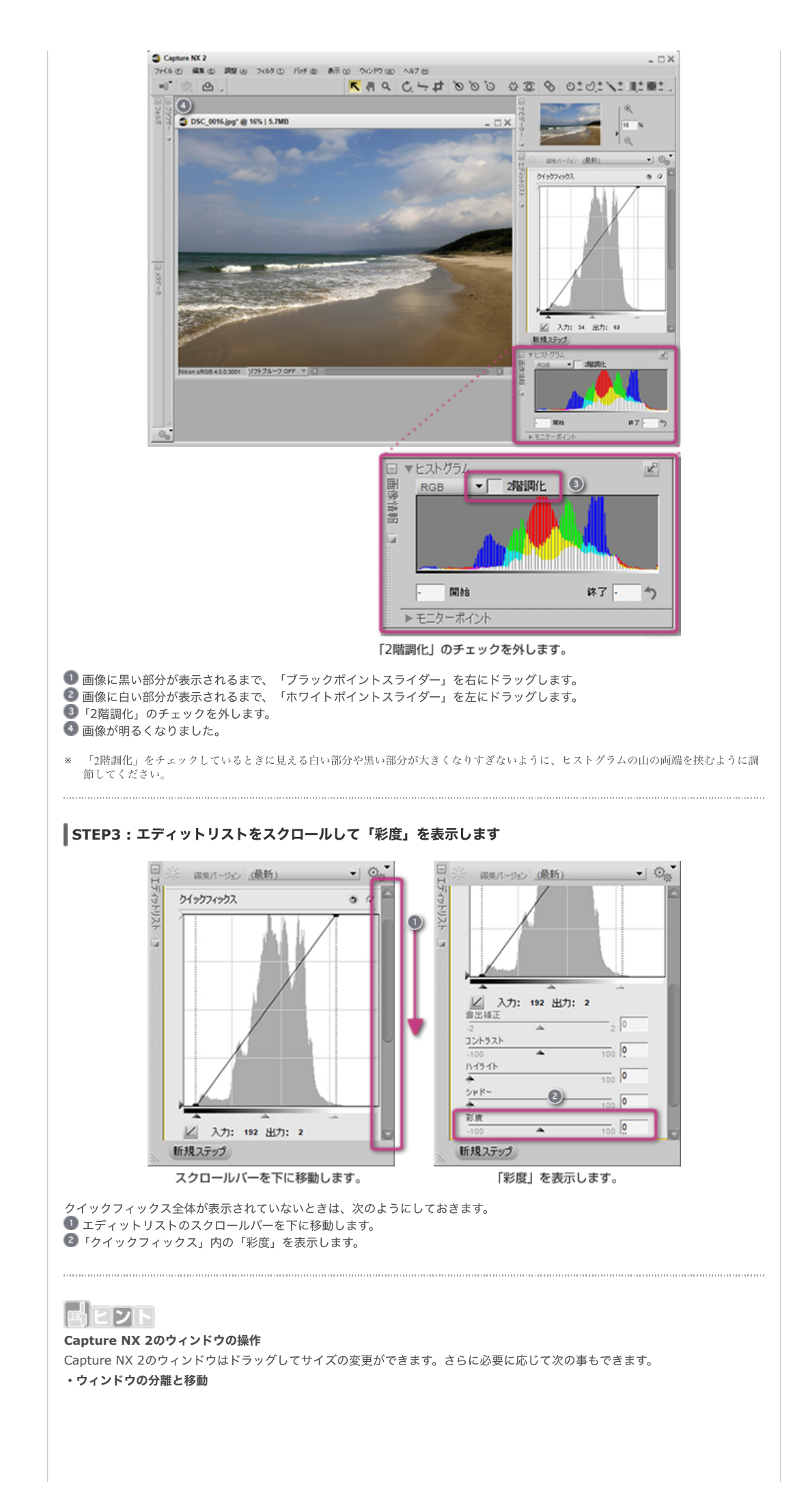

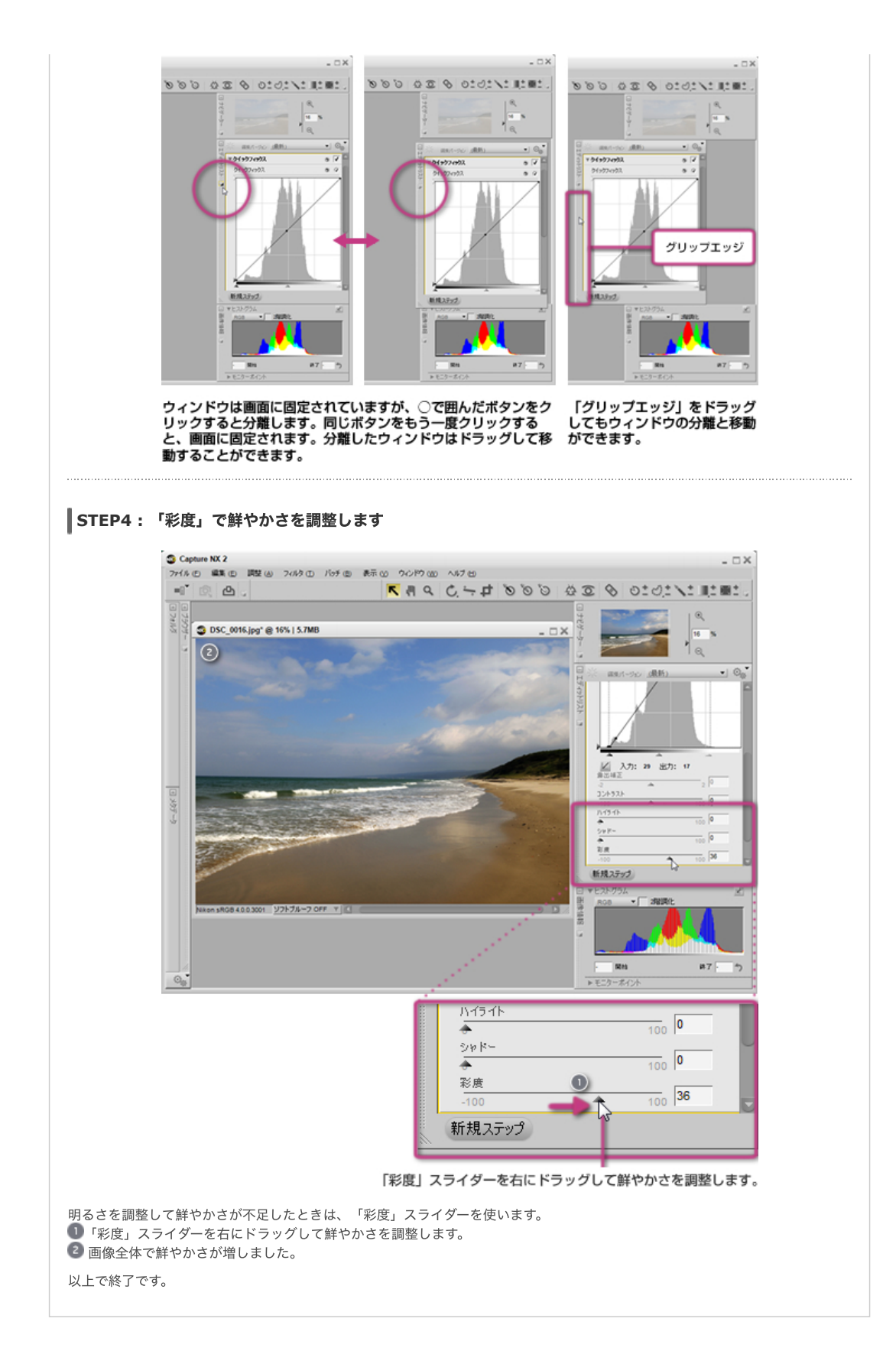

> コンテンツトップへ戻る

※掲載している情報は、コンテンツ公開当時のものです。

株式会社 ニコン 映像事業部 株式会社 ニコン イメージング ジャパン

 $\circledast$  2019 Nikon Corporation / Nikon Imaging Japan Inc.